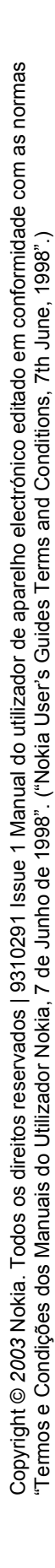

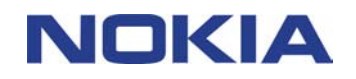

# MANUAL DE CONSULTA RÁPIDA DO NOKIA MODEM OPTIONS

## Índice

| 1. | INTRODUÇÃO                                 | . 1 |
|----|--------------------------------------------|-----|
| 2. | INSTALAR O MODEM OPTIONS FOR NOKIA 3660    | .1  |
| 3. | LIGAR O NOKIA 3660 A UM PC                 | . 1 |
| 4. | SELECCIONAR O TELEFONE COMO UM MODEM       | . 3 |
| 5. | INICIAR O NOKIA MODEM OPTIONS              | .4  |
| 6. | DESINSTALAR O MODEM OPTIONS FOR NOKIA 3660 | .4  |

#### Aviso legal

Copyright © 2003 Nokia. Todos os direitos reservados.

É proibido reproduzir, transferir, distribuir ou armazenar a totalidade ou parte do conteúdo deste documento, seja sob que forma for, sem a prévia autorização escrita da Nokia.

Nokia e Nokia Connecting People são marcas registadas da Nokia Corporation. Os nomes de outros produtos e empresas mencionados neste documento poderão ser marcas comerciais ou nomes comerciais dos respectivos proprietários.

A Nokia segue uma política de desenvolvimento contínuo. A Nokia reserva-se o direito de fazer alterações e melhoramentos em qualquer um dos produtos descritos neste documento, sem pré-aviso.

A Nokia não será, em nenhuma circunstância, responsável por qualquer perda de dados ou de receitas nem por quaisquer danos especiais, acidentais, consequenciais ou indirectos, independentemente da forma como forem causados.

O conteúdo deste documento é fornecido "tal como está". Salvo na medida exigida pela lei aplicável, não são dadas garantias de nenhum tipo, expressas ou implícitas, incluindo, nomeadamente, garantias implícitas de aceitabilidade comercial e adequação a um determinado objectivo, relacionadas com a exactidão, fiabilidade ou conteúdo deste documento. A Nokia reserva-se o direito de rever ou retirar este documento em qualquer altura e sem pré-aviso.

## 1. INTRODUÇÃO

Para obter informações sobre o funcionamento, cuidados a ter, manutenção e importantes informações relativas à segurança, por favor consulte o manual de utilizador do produto.

O Modem Setup para Nokia 3660 instalará os seguintes componentes no computador:

- controladores de fax e modem do Nokia 3660 que permitem a utilização do telefone como um modem em chamadas de dados e fax
- Nokia Modem Options que permite definir opções para as chamadas de dados efectuadas

O Modem Options for Nokia 3660 é executado no Windows 98/Me/2000/XP e suporta o perfil DUN e FAX do Bluetooth.

### 2. INSTALAR O MODEM OPTIONS FOR NOKIA 3660

1. No menu principal do CD-ROM, clique em Instalar e, em seguida, clique em Instalar agora. Clique em Modem Options for Nokia 3660.

2. Siga as instruções apresentadas no ecrã.

Na caixa de diálogo **Selecção do Método de Ligação**, é pedido que seleccione um ou mais dos métodos de ligação disponíveis:

- ligação por infravermelhos (desde que o computador tenha capacidade para infravermelhos) e
- ligação por Bluetooth (desde que um cartão Bluetooth e o software associado estejam instalados no PC).

Caso não tenha o CD-ROM:

- 1. Transfira o ficheiro de instalação (MO\_Nokia3660.exe).
- 2. Vá para o directório depois de transferir o ficheiro e clique duas vezes sobre ele.
- 3. Siga as instruções apresentadas no ecrã.

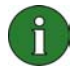

**Nota:** apenas pode estar activa uma ligação de modem (por infravermelhos ou Bluetooth) de cada vez.

### 3. LIGAR O NOKIA 3660 A UM PC

Se estiver a utilizar uma ligação por infravermelhos para ligar o Nokia 3660 ao PC:

- 1. Certifique-se de que está instalado um controlador de infravermelhos no PC.
- Active a ligação por infravermelhos a partir do telefone. Vá para Menu, abra a pasta Conectividade e seleccione Modem. Para obter mais informações, consulte o Manual do Utilizador do Nokia 3660.
- 3. Certifique-se de que a porta de infravermelhos do telefone está virada para a porta de infravermelhos do PC e que a comunicação por infravermelhos está activa no PC.
- 4. No Nokia Modem Options, seleccione o modem de infravermelhos adequado para o Nokia 3660 e altere as ligações que pretende. Finalmente, clique em OK.
- 5. A ligação está preparada.

Se estiver a utilizar uma ligação de Bluetooth para ligar o Nokia 3660 ao PC:

- 1. Certifique-se de que o cartão Bluetooth está inserido na ranhura do PC Card do computador e que o software Bluetooth está instalado.
- Active a ligação Bluetooth no telefone. Vá para Menu, abra a pasta Conectividade e seleccione Bluetooth. Se estiver a utilizar o Bluetooth pela primeira vez, é-lhe pedido que atribua um nome de Bluetooth ao telefone. Escreva um nome (máx. 30 letras) ou utilize o nome predefinido 'Nokia 3660'. Em seguida, seleccione Bluetooth Ligado.
- Active o perfil DUN ou FAX no software Bluetooth. Após esta acção, active a detecção de dispositivos Bluetooth a partir do software Bluetooth. Para obter informações sobre como efectuar estas tarefas, consulte a documentação do utilizador do software Bluetooth.
- 4. Se estiver a ligar o Nokia 3660 ao PC utilizando uma ligação Bluetooth pela primeira vez, terá de associar os dispositivos em pares. Para associar os dispositivos em pares é necessário introduzir uma senha para os dois dispositivos. Crie uma senha própria (1-16 caracteres de comprimento, numérico) e introduza a mesma senha para o telefone e para o PC quando lhe for pedida. Esta senha é utilizada uma única vez e não é necessário memorizá-la. Para obter mais informações, consulte o Manual do Utilizador do Nokia 3660.
- 5. Autorize a ligação entre o Nokia 3660 e o PC. Seleccione Sim quando o pedido de ligação for apresentado no ecrã do telefone. Pode definir o PC de acordo com a autorização, o que significa que a ligação entre o telefone e o PC é estabelecida sem uma autorização separada. Para isso, vá para a vista Dispositivos emparelhados no telefone, desloque-se para o dispositivo e seleccione Opções. Seleccione Defin. como autoriz.
- No Nokia Modem Options, seleccione o modem Bluetooth adequado para o telefone e escolha as definições de ligação correctas para o tipo de utilização do modem de que necessita. Finalmente, clique em OK.
- 7. A ligação está preparada.

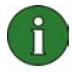

**Nota:** Os controladores de modem de dados e de fax do Nokia 3660 serão instalados automaticamente durante a configuração.

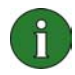

**Nota:** Se estiver a utilizar o Windows XP será necessário actualizar o controlador de infravermelhos do Nokia 3660 após a instalação do Nokia Modem Options.

Actualização do controlador de infravermelhos:

- 1. Abra Painel de controlo e seleccione Opções de telefone e modem.
- Em Opções de telefone e modem seleccione o separador Modems. No separador Modems, seleccione Modem padrão numa ligação de IR e clique em Propriedades.
- 3. Na caixa de diálogo **Propriedades de modem padrão numa ligação de IR** seleccione o separador **Controlador** e seleccione **Actualizar controlador**.
- É aberto o Assistente de actualização de hardware. Seleccione Instalar a partir de uma lista ou de uma localização específica (avançadas). Clique em Seguinte.
- A caixa de diálogo seguinte pede que seleccione as opções de procura e instalação. Seleccione Não procurar. Eu escolherei o controlador a instalar. Clique em Seguinte.
- 6. A caixa de diálogo seguinte pede que seleccione o modem que pretende instalar. Seleccione **Nokia 3660 (IrDA)**. Clique em **Seguinte**.
- 7. Na caixa de diálogo seguinte clique em Continuar na mesma.
- Clique em Concluir quando a instalação estiver concluída. O modem Nokia 3660 (IrDA) está agora visível na lista de modems. Clique em OK para fechar a janela Opções de telefone e modem.

O modem Nokia 3660 IrDA está agora visível na lista Modems Nokia Instalados no applet do Painel de controlo do Nokia Modem Options.

#### 4. SELECCIONAR O TELEFONE COMO UM MODEM

Pode utilizar o telefone com uma série de aplicações de comunicações de dados e fax disponíveis comercialmente. Quando configurar uma aplicação de dados ou fax, deve seleccionar o telefone como sendo o modem. Dependendo de pretender ou não utilizar uma ligação Bluetooth ou uma ligação por infravermelhos, pode seleccionar o Nokia 3660 Bluetooth ou o Nokia 3660 IrDA como sendo um modem.

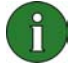

**Nota:** Quando utiliza o telefone para efectuar chamadas de dados ou de fax, a ligação por infravermelhos apenas está disponível para o Windows 98/Me/2000/XP.

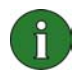

**Nota:** Uma vez que os dispositivos Bluetooth comunicam utilizando ondas de rádio, não é necessário que o telefone e o outro dispositivo Bluetooth estejam alinhados. Os dois dispositivos apenas necessitam de estar a uma distância máxima de 10 metros, embora a ligação possa estar sujeita a interferências causadas por obstruções como, por exemplo, paredes ou de outros dispositivos electrónicos.

Poderão existir restrições à utilização de dispositivos Bluetooth. Consulte as autoridades locais.

### 5. INICIAR O NOKIA MODEM OPTIONS

Pode iniciar o Nokia Modem Options a partir do Painel de controlo:

Clique no botão Iniciar, aponte para Definições e clique no Painel de controlo.

No Painel de controlo, clique duas vezes em Nokia Modem Options.

Pode alterar as definições das chamadas de dados mesmo quando o telefone não estiver ligado ao computador. Consulte a ajuda do Nokia Modem Options para obter informações sobre como definir estas opções.

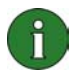

**Nota:** GPRS é uma tecnologia que permite a utilização de telemóveis para envio e recepção de dados através de uma rede móvel. A utilização de serviços de GPRS requer que a rede suporte a tecnologia GPRS (General Packet Radio Service) e que o utilizador seja subscritor destes serviço. A definição de preços de serviços de GPRS poderá ser diferente da dos serviços de dados de GSM normais. Consulte o fornecedor de serviços para obter mais informações.

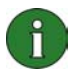

**Nota:** A utilização de serviços de dados de alta velocidade GSM requer que a rede suporte a tecnologia HSCSD (High Speed Circuit Switched Data) e que o utilizador seja subscritor deste serviço. Os serviços de dados de alta velocidade GSM poderão ter um custo superior ao dos serviços de dados de GSM normais. Consulte o fornecedor de serviços para obter mais informações.

### 6. DESINSTALAR O MODEM OPTIONS FOR NOKIA 3660

1. Clique no botão Iniciar, aponte para Definições e clique no Painel de controlo.

2. Clique duas vezes em Adicionar/remover programas.

3. No separador **Instalar/desinstalar**, seleccione **Modem Options for Nokia 3660** na lista de software que pode ser removido.

- 4. Clique em Adicionar/remover.
- 5. Siga as instruções apresentadas no ecrã até os ficheiros de programa serem removidos.

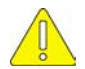

#### Notas importantes sobre segurança

Todas as instruções de segurança existentes nos manuais de utilizador do telefone e do computador também se aplicam quando este produto é utilizado com o telefone.

Não se esqueça de efectuar cópias de segurança de todos os dados importantes como medida de protecção contra alguma perda ou alteração possível.